## Alumnos que cambian de nivel

<strong>Caso pr&aacute;ctico:&nbsp;</strong><em>Hemos finalizado un curso y queremos que los alumnos que se encuentran en é l pasen al siguiente nivel o trasladarlos a uno nuevo totalmente. Las altas de este curso deben finalizar hoy y en el nuevo curso empezará en septiembre. <u><strong>Planteamiento inicial</strong></u> Vamos a mover los alumnos del curso de literatura a dirección de cine. comprobar en la imagen el curso origen (Literatura) tiene 4 altas mientras que el curso destino (Dirección ninguna. <img</pre> alt="" de cine) no tiene src="/home/argosgalaica/argos/static/user/ckeditor/imgs/paso 01 mover.png" style="width: 1080px; height: 477px;" /> <u><strong>Moviendo a los alumnos de curso</strong></u> Entramos en la ficha del curso origen (Literatura) y vamos a la solapa altas. Podemos marcar varias altas manteniendo pulsada la tecla CTRL (CMD en Mac) mientras hacemos un click con el ratón en las distintas altas (1). Una vez tenemos marcadas las altas que vamos a trasladar le damos al 'Mover altas de curso' (2). <imgalt="" botón src="/home/argosgalaica/argos/static/user/ckeditor/imgs/paso 02 mover.png" style="width: 1086px; height: 464px;" /> Al hacerlo se abrirá la ventana de movimiento de altas que nos permite configurar el tipo de movimiento que haremos. En este caso lo que queremos es finalizar las altas de los alumnos en el curso actual y crear un alta de esos mismos alumnos en el curso de alt="" & # 3 9 ; C i n e & # 3 9 ; . <img src="/home/argosgalaica/argos/static/user/ckeditor/imgs/mover\_cursos.png" style="width: 628px; height: 636px;" /> En curso destino escogeríamos el de 'Cine'. de cambio: hoy. Fecha baja curso original: hoy Fecha alta curso destino: fecha de comienzo del nuevo curso. En esta casilla escogemos 'Cerrar este alta y crear una nueva en el curso seleccionado' ya que deseamos conservar el paso de los alumnos por el curso actual. En incluir descuentos escogemos 'Sí' para trasladar los descuentos personalizados que tuviera el alumno. Dejamos los recibos del alta actual como estaban, no los movemos al nuevo curso ya que no pertenecen a é l, siguen siendo recibos de ' Literatura <u><strong>Revisando que todo haya quedado de forma Universal'. correcta</strong></u> En la ficha del curso original vemos que las altas seleccionadas tienen ya establecida la fecha de baja como hemos indicado en el punto 4 del paso anterior.  $\langle p \rangle \langle p \rangle \langle ind q \rangle$ alt="" src="/home/argosgalaica/argos/static/user/ckeditor/imgs/paso\_04\_mover.png" style="width: 1056px; height: 386px;" /> Si ahora vamos al listado de cursos vemos que el curso destino (cine) tiene 3 ahora altas: <imqalt="" nuevas src="/home/argosgalaica/argos/static/user/ckeditor/imgs/paso 05 mover.png" style="width: 1062px; height: 432px;" /> Y si entramos en la ficha del curso destino y vamos a la solapa altas comprobamos que los alumnos están dados de alta con la fecha de inicio que especificamos en el alt="" punto 5 del paso anterior: <img src="/home/argosgalaica/argos/static/user/ckeditor/imgs/paso 06 mover.png" style="width: 1086px; height: 372px;" /> ¡Hemos finalizado el movimiento de alumnos!